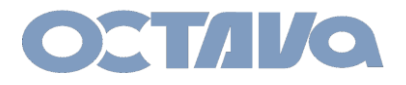

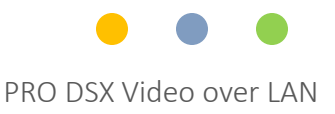

# PRO DSX API

Revision: 1.2

Octava Inc.-7078 Peachtree Ind. Blvd Suite 300 Norcross, Ga. 30071 Fel 770.825.0388 www.octavainc.com

All prices and specifications are subject to change without notice. All trademarks are the sole property of their respective companies.

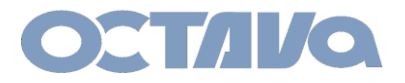

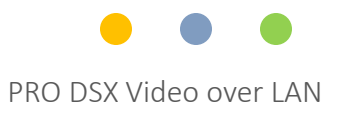

# Before continuing. You must know the IP address configuration of your PRO DSX System

Please refer to the Appendix at end of document. Or if you have questions, please contact us.

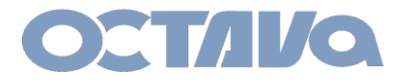

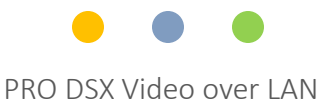

### Example 172.31 Subnet Network Setup

The Static IP Addresses range of the PRO DSX system is in the 172.31 subnet depending on preference.

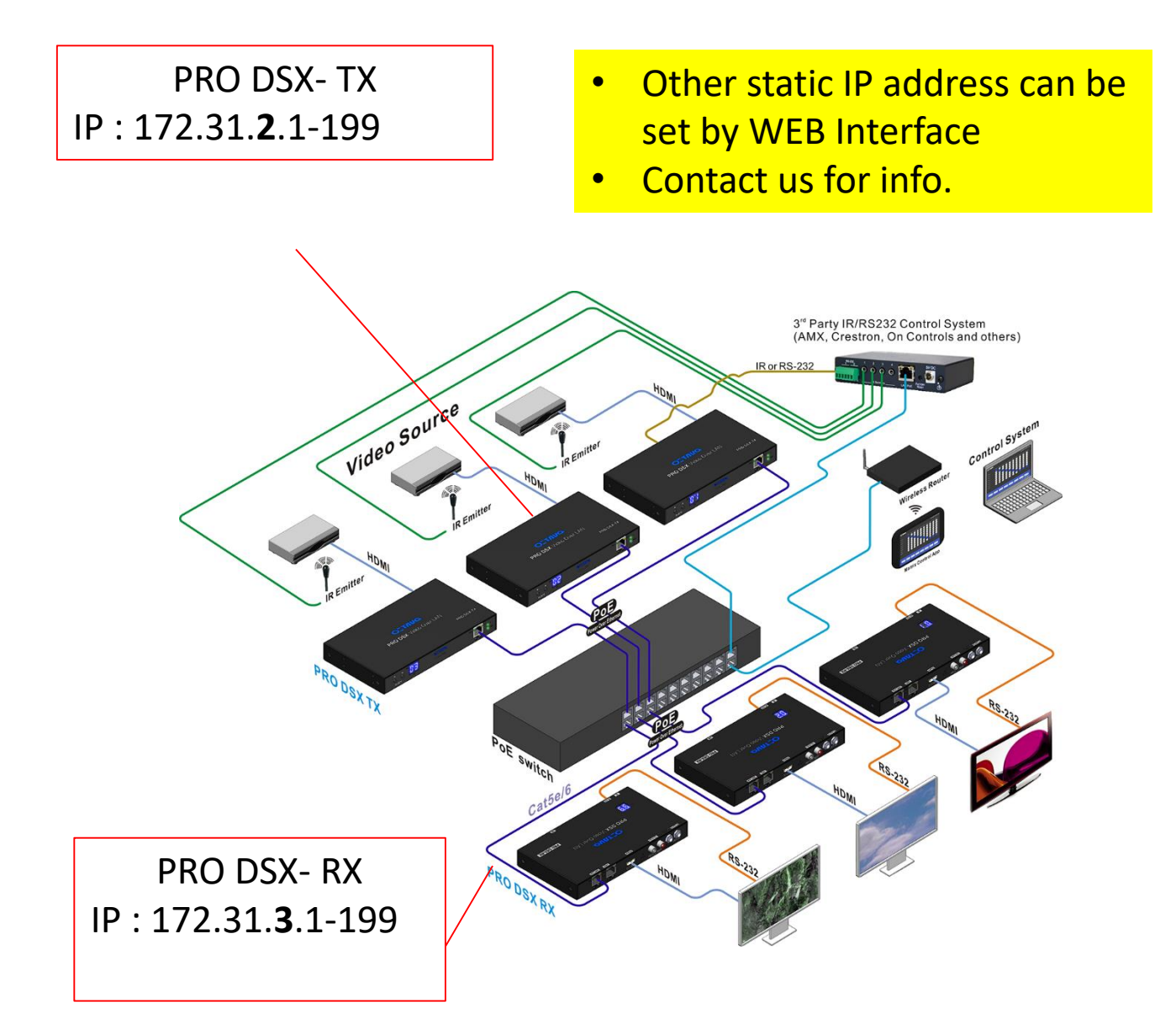

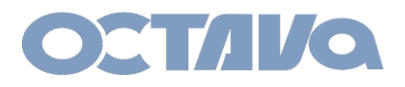

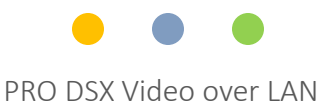

### Example of 172.31 subnet system

The PRO DSX- TX and RX has various features that can be enabled and modified by directing accessing the TX or RX web interface by entering the TX or RX IP address in a browser.

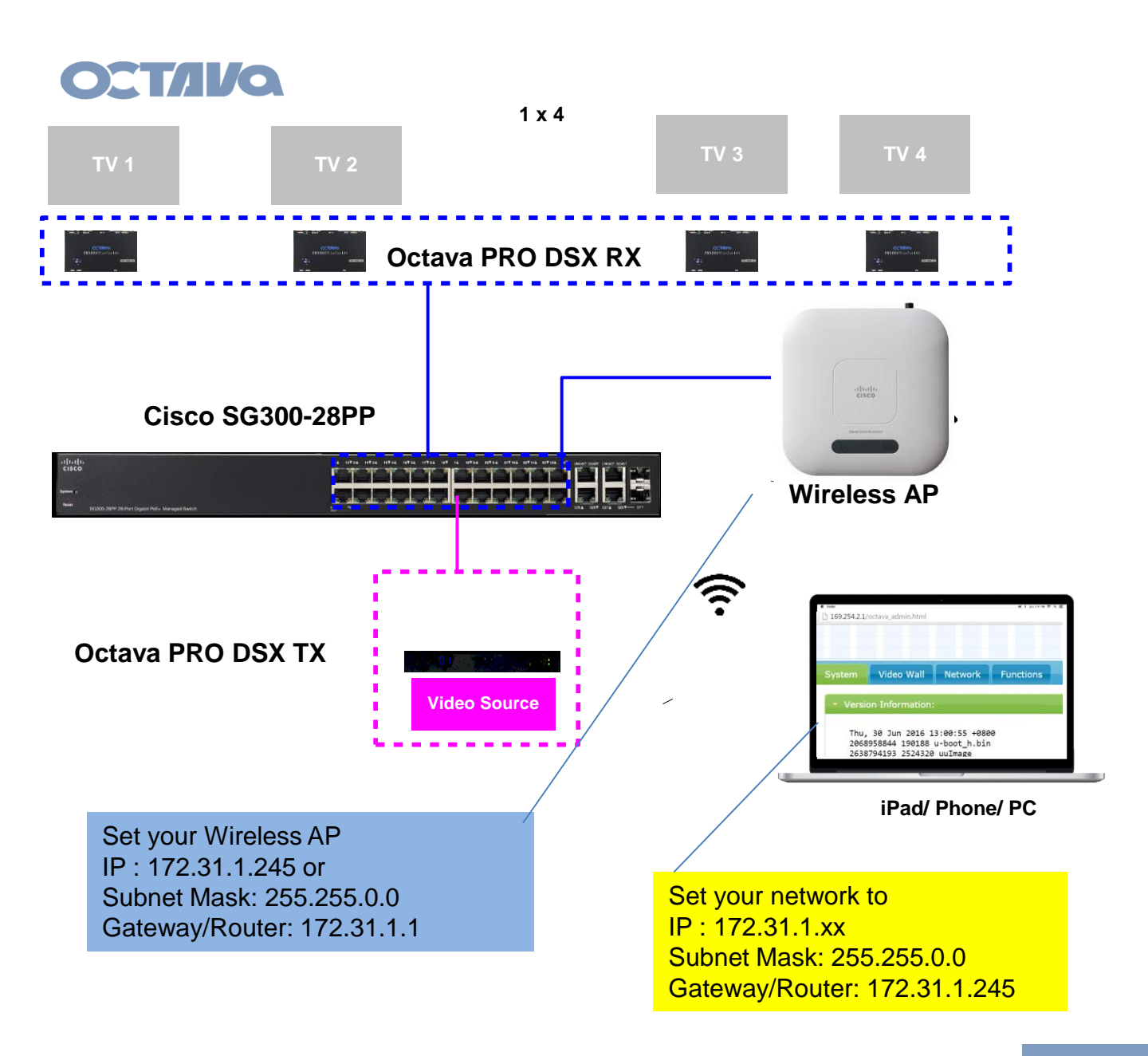

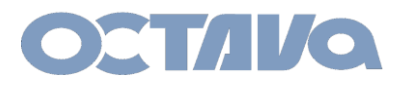

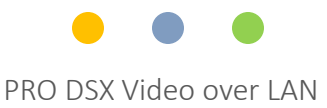

### Example172.31 WEB Interface Access

The PRO DSX- TX and RX has various features that can be enabled and modified by directing accessing the TX or RX web interface by entering the TX or RX IP address in a browser.

Access PRO DSX-TX by entering: 172.31.2.xx (where xx is the last octet of the ip)

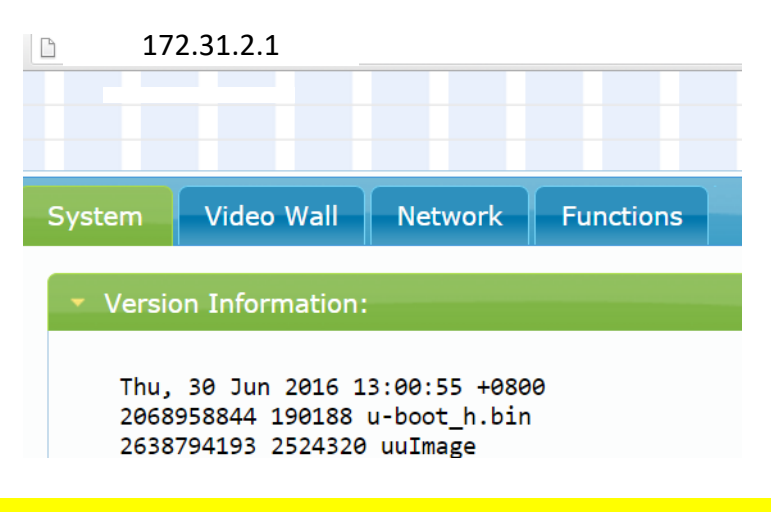

Access PRO DSX-RX by entering: 172.31.3.xx

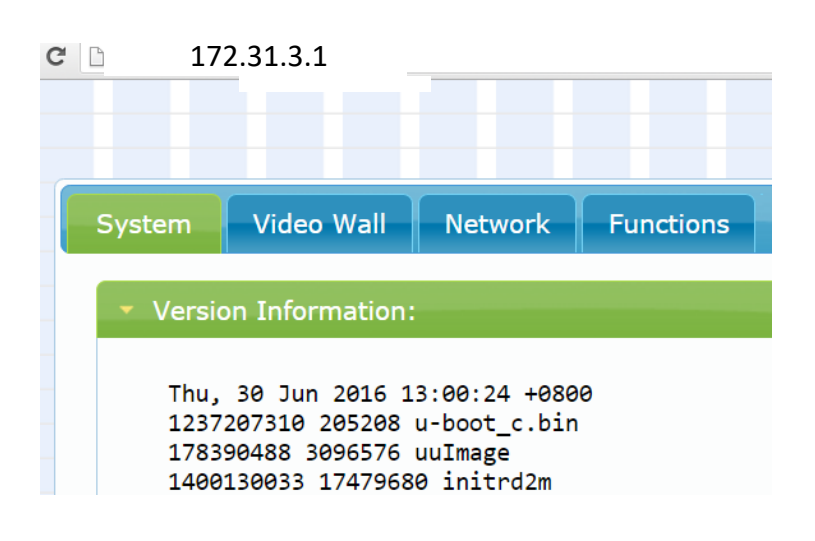

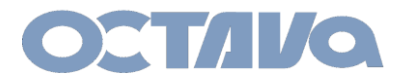

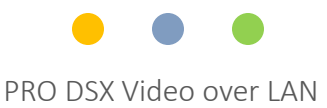

### Console API Commands

### Access the Console API Command under Select Systems / Utilities

|                                              | nware:       |        |  |      |
|----------------------------------------------|--------------|--------|--|------|
| <ul> <li>Utilities:</li> <li>Comm</li> </ul> | ands         |        |  |      |
| Facto                                        | ory Default  | Reboot |  |      |
|                                              |              |        |  |      |
| Conso                                        | le API Comma | and    |  |      |
|                                              |              |        |  | pply |
| Out                                          | put          |        |  |      |
|                                              |              |        |  |      |
|                                              |              |        |  |      |

Commands will be entered here

Note 1. You must press Apply

Note 2. Some commands will require rebooting the unit.

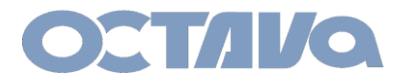

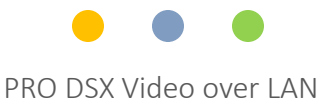

### **Control Commands Using Telnet**

The PRO DSX- TX and RX has various features that can be enabled and modified by directing accessing the TX or RX using TELNET.

Telnet commands can sent to the desired device using port 24.

Example:

telnet 172.31.x.xxx 24 Login: octava

Example 1: Accessing PRO DSX –RX unit 01 ( ip address = 172.31.3.1)

telnet 172.31.3.1 24 Login: octava

Example 2: Accessing PRO DSX –RX unit 02 (ip address = 172.31.3.2)

telnet 172.31.3.2 24 Login: octava

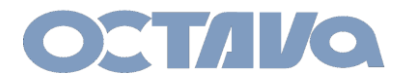

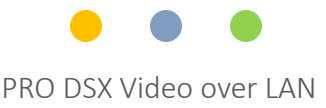

### **Control Commands Using HTTP**

The PRO DSX- TX and RX has various features that can be enabled and modified by directing accessing the TX or RX using HTTP request.

http://[device ip]/cgi-bin/query.cgi?cmd=[command]

Example:

Example 1: Switching PRO DSX –RX unit 01 ( ip = 172.31.3.1) to PRO DSX-TX unit 01 (ip = 172.31.3.2.1) unit 1

### http://172.31.3.1/cgi-bin/query.cgi?cmd=rxswitch:001

Example 2: Switching PRO DSX –RX unit 01 ( ip = 172.31.3.1) to PRO DSX-TX unit 03 (ip = 172.31.3.2.1) unit 1

### http://172.31.3.1/cgi-bin/query.cgi?cmd=rxswitch:003

The above http request examples can also use AJAX and XMLHttpRequest to implement. AJAX allows web pages to be updated asynchronously without requiring a page refresh.

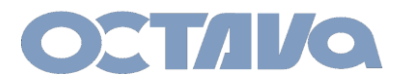

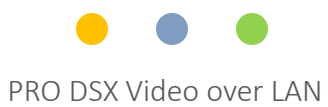

# Console API Commands

| Command              | Description                                 | Feedback                                        |
|----------------------|---------------------------------------------|-------------------------------------------------|
| reset:default        | set back to factory default mode            |                                                 |
| reboot               | reboot                                      |                                                 |
| get:fw_version       | read back firmware version                  |                                                 |
|                      |                                             | RS-232 Over IP enable<br>RS-232 Over IP disable |
| get:rs232            | read rs-232 is on or off                    | USB Over IP enable<br>USB Over IP disable       |
| get :usb             | read if is on or off                        | USB Over IP enable<br>USB Over IP disable       |
| get :i2s             | read i2s is on or off                       | Audio Over IP enable<br>Audio Over IP disable   |
| get:video            | read if video is on or off                  | Video Over IP enable<br>Video Over IP disable   |
| astparam g ch_select | read what TX CH PRO DSX RX is connected to. | 0001 for TX CH 01<br>00199 for TX CH 199        |

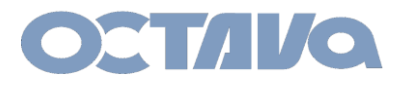

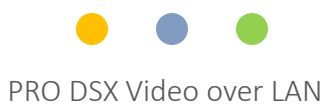

# RX Console API Commands

| RX Video Switching, Scaling, Rotate Commands |                            |                                                                                 |  |  |
|----------------------------------------------|----------------------------|---------------------------------------------------------------------------------|--|--|
| Command                                      |                            | Description                                                                     |  |  |
| rxswitch:nnn                                 |                            | Connect/switch PRO DSX to TX CH nnn                                             |  |  |
| Examples shown below                         | :                          |                                                                                 |  |  |
| rxswitch:001                                 |                            | Connect/switch PRO DSX to TX CH 01                                              |  |  |
| rxswitch:010                                 |                            | Connect/switch PRO DSX to TX CH 10                                              |  |  |
| rxswitch:199                                 |                            | Connect/switch PRO DSX to TX CH 199                                             |  |  |
| scale ry:nassthru                            |                            | Scale BX Video Output: pass thru                                                |  |  |
| scale_rx:passtillu                           |                            | Scale RX Video Output-: 1080P@50Hz                                              |  |  |
| scale_1X.1080@50                             |                            | Scale RX Video Output: 1080P@60Hz                                               |  |  |
| scale_17.1080@00                             |                            | Scale RX for 1080P@20Hz                                                         |  |  |
| scale_1X.1080@30                             |                            | Scale RX for 1080P@30Hz                                                         |  |  |
| scale_1X.1080@25                             |                            | Scale RX Video Output: 38/0v2160@30Hz                                           |  |  |
| scale_rx:3840@25                             |                            | Scale RX Video Output: 3840x2160@30112<br>Scale RX Video Output: 3840x2160@25Hz |  |  |
| <br>scale_rx:720@60                          |                            | Scale RX Video Output: 1280x720@60Hz                                            |  |  |
| rotate:0                                     |                            | rotate_0 degrees                                                                |  |  |
| rotate:90                                    |                            | rotate_90 degrees                                                               |  |  |
| rotate:180                                   |                            | rotate_180 degrees                                                              |  |  |
| rotate:270                                   |                            | rotate_270 degrees                                                              |  |  |
| rotate:0                                     |                            | rotate_0 degrees                                                                |  |  |
| video:on                                     | turn on video              |                                                                                 |  |  |
| video:off                                    | turn off video             | video Over IP disable                                                           |  |  |
| get:video                                    | read if video is on or off | video Over IP enable                                                            |  |  |

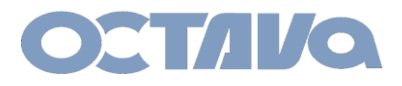

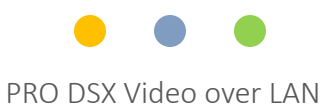

# IR, RS-232, I2S Commands

| Command             | Description                         |
|---------------------|-------------------------------------|
|                     |                                     |
| rs232:on            | Enable RS-232                       |
| rs232 :off          | Disable RS-232                      |
|                     |                                     |
| kvm:on              | turn on KVM                         |
| kvm:off             | turn off KVM                        |
| get:kvm             | read if KVM is on or off            |
|                     |                                     |
| usb:on              | turn on usb                         |
| usb:off             | turn off usb                        |
| ir:on               | turn on ir                          |
| ir:off              | turn off ir                         |
| i2s:on              | turn on I2S                         |
| i2s:off             | turn off I2S                        |
| get:i2s             | read if i2s is on or off            |
| a_io_select: auto   | auto select audio input source      |
| a_io_select: hdmi   | select hdmi as audio input source   |
| a_io_select: analog | select analog as audio input source |

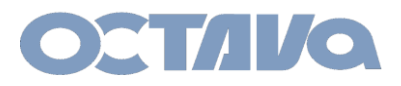

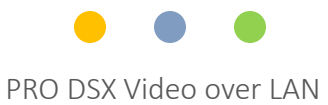

# Console API Commands

#### Customize Web User Interface.

The following commands determine what features will be displayed in the WEB UI.

| Command                                             |                                                                                                  |
|-----------------------------------------------------|--------------------------------------------------------------------------------------------------|
| astparam s web_ui_cfg e;astparam save;reboot        | e:Essential                                                                                      |
| astparam s web_ui_cfg en;astparam save;reboot       | e:Essential<br>n:Network                                                                         |
| astparam s web_ui_cfg envw;astparam save;reboot     | e:Essential<br>n:etwork<br>v:Video Wall                                                          |
| astparam s web_ui_cfg envws;astparam save;reboot    | e:Essential<br>n:etwork<br>v:Video Wall<br>s:serial over ip                                      |
| astparam s web_ui_cfg envwsa;astparam save;reboot   | e:Essential<br>n:etwork<br>v:Video Wall<br>s:serial over ip<br>a:audio ( i2s)                    |
| astparam s web_ui_cfg envwsau;astparam save;reboot  | e:Essential<br>n:etwork<br>v:Video Wall<br>s:serial over ip<br>a:audio ( i2s)<br>u: USB          |
| astparam s web_ui_cfg envwsaur;astparam save;reboot | e:Essential<br>n:etwork<br>v:Video Wall<br>s:serial over ip<br>a:audio ( i2s)<br>u: USB<br>r: IR |

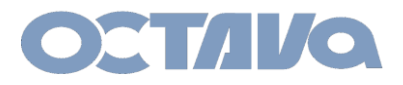

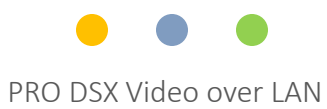

# RX Console API Commands

| Snap Shot of Video at the TX or RX. |                                                                                                    |                                                                                                    |  |  |
|-------------------------------------|----------------------------------------------------------------------------------------------------|----------------------------------------------------------------------------------------------------|--|--|
| Command                             |                                                                                                    |                                                                                                    |  |  |
| capture:on                          | Get a snapshot of the current<br>video image being displayed at<br>the TX or RX in the form of<br>BITMAP ( .bmp) file. | The snap shot BITMAP File ( .bmp) is saved<br>to :<br><i>RX IP Address /images/capture.bmp</i><br><i>TX IP Address /images/capture.bmp</i> |  |  |
|                                     |                                                                                                    |                                                                                                    |  |  |
|                                     |                                                                                                    |                                                                                                    |  |  |

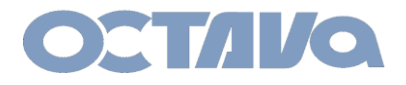

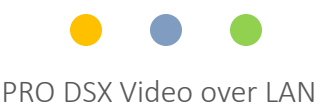

| r0c0 | r0c1 | r0c2 |
|------|------|------|
|      |      |      |
| r1c0 | r1c1 | r1c2 |
|      |      |      |
| r2c0 | r2c1 | r2c2 |

r = row, c = column

To render a 3x3 Video Wall. Send the 3x3commands to each corresponding RX in the sequence desired.

To turn off the video wall. Send the vw:off mode to each corresponding RX in the sequence desired.

Note the RX ID need to correspond to the Row and Column number of the Video Wall diagram above.

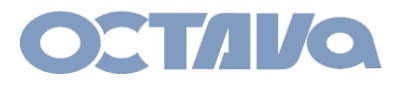

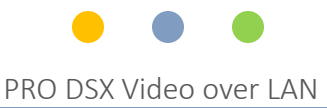

To turn off the video wall. Send the vw:off mode to each corresponding RX in the sequence desired.

| Description         | Suggested Commands | Note                                         |
|---------------------|--------------------|----------------------------------------------|
|                     |                    |                                              |
| Turn Off Video Wall | vw:off             | Send command to the specific screens desired |
|                     |                    |                                              |
|                     |                    |                                              |
|                     |                    |                                              |
|                     |                    |                                              |
|                     |                    |                                              |
|                     |                    |                                              |
|                     |                    |                                              |
|                     |                    |                                              |
|                     |                    |                                              |
|                     |                    |                                              |
|                     |                    |                                              |
|                     |                    |                                              |
|                     |                    |                                              |
|                     |                    |                                              |

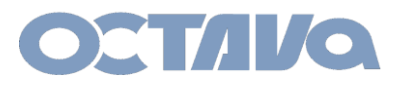

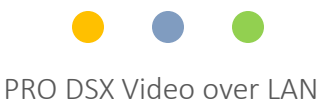

# To render a 3x3 Video Wall. Send the 3x3\_rncn:on commands to each corresponding RX in the sequence desired.

| Description | Suggested Commands             | Note                                        |  |
|-------------|--------------------------------|---------------------------------------------|--|
|             |                                |                                             |  |
| 3x3_r0c0:on | e e_vw_pos_layout_2_2          | Declare Video Wall as 3x3                   |  |
|             | e e_vw_enable_2_2_0_0          | Enable Screen at Row 0 Column 0             |  |
|             | e e_vw_moninfo_200_200_100_100 |                                             |  |
|             | e e_vw_stretch_type_2          | Type_2 = fitin mode,<br>Type_1=stretch mode |  |
|             | e e_vw_refresh_pos_idx_0_0     | Refresh Screen at Row 0 Column 0            |  |
|             |                                |                                             |  |
| 3x3_r0c1:on | e e_vw_pos_layout_2_2          |                                             |  |
|             | e e_vw_enable_2_2_0_1          |                                             |  |
|             | e e_vw_moninfo_200_200_100_100 |                                             |  |
|             | e e_vw_stretch_type_2          |                                             |  |
|             | e e_vw_refresh_pos_idx_0_1     |                                             |  |
|             |                                |                                             |  |
| 3x3_r0c2:on | e e_vw_pos_layout_2_2          |                                             |  |
|             | e e_vw_enable_2_2_0_2          |                                             |  |
|             | e e_vw_moninfo_200_200_100_100 |                                             |  |
|             | e e_vw_stretch_type_2          |                                             |  |
|             | e e_vw_refresh_pos_idx_0_2     |                                             |  |
|             |                                |                                             |  |

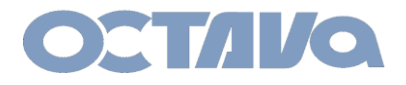

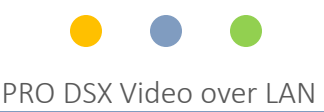

| r0c0 | r0c1 |  |
|------|------|--|
| r1c0 | r1c1 |  |
| r2c0 | r2c1 |  |

r = row, c = column

To render a 2x2 Video Wall. Send the 2x2\_rncn:on commands to each corresponding RX in the sequence desired.

To turn off the video wall. Send the vw:off mode to each corresponding RX in the sequence desired.

Note the RX ID need to correspond to the Row and Column number of the Video Wall diagram above.

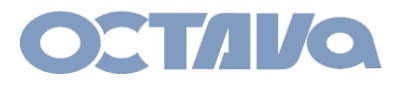

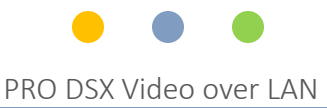

To turn off the video wall. Send the vw:off mode to each corresponding RX in the sequence desired.

| Description         | Suggested Commands | Note                                         |
|---------------------|--------------------|----------------------------------------------|
|                     |                    |                                              |
| Turn Off Video Wall | vw:off             | Send command to the specific screens desired |
|                     |                    |                                              |
|                     |                    |                                              |
|                     |                    |                                              |
|                     |                    |                                              |
|                     |                    |                                              |
|                     |                    |                                              |
|                     |                    |                                              |
|                     |                    |                                              |
|                     |                    |                                              |
|                     |                    |                                              |
|                     |                    |                                              |
|                     |                    |                                              |
|                     |                    |                                              |
|                     |                    |                                              |
|                     |                    |                                              |

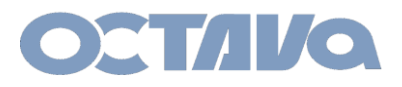

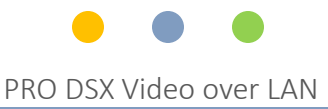

To render a 3x3 Video Wall. Send the 2x2 commands to each corresponding RX in the sequence desired.

| Description | Suggested Commands             | Note                                        |
|-------------|--------------------------------|---------------------------------------------|
|             |                                |                                             |
| 2x2_r0c0:on | e e_vw_pos_layout_1_1          | Declare Video Wall as 2x2                   |
|             | e e_vw_enable_2_2_0_0          | Enable Screen at Row 0 Column 0             |
|             | e e_vw_moninfo_200_200_100_100 |                                             |
|             | e e_vw_stretch_type_2          | Type_2 = fitin mode,<br>Type_1=stretch mode |
|             | e e_vw_refresh_pos_idx_0_0     | Refresh Screen at Row 0 Column 0            |
|             |                                |                                             |
| 2x2_r0c1:on | e e_vw_pos_layout_1_1          |                                             |
|             | e e_vw_enable_2_2_0_1          |                                             |
|             | e e_vw_moninfo_200_200_100_100 |                                             |
|             | e e_vw_stretch_type_2          |                                             |
|             | e e_vw_refresh_pos_idx_0_1     |                                             |
|             |                                |                                             |
| 2x2_r1c0:on | e e_vw_pos_layout_1_1          |                                             |
|             | e e_vw_enable_2_2_1_0          |                                             |
|             | e e_vw_moninfo_200_200_100_100 |                                             |
|             | e e_vw_stretch_type_2          |                                             |
|             | e e_vw_refresh_pos_idx_1_0     |                                             |
|             |                                |                                             |
| 2x2_r1c1:on | e e_vw_pos_layout_1_1          |                                             |
|             | e e_vw_enable_2_2_1_1          |                                             |
|             | e e_vw_moninfo_200_200_100_100 |                                             |
|             | e e_vw_stretch_type_2          |                                             |
|             | e e_vw_refresh_pos_idx_1_1     |                                             |

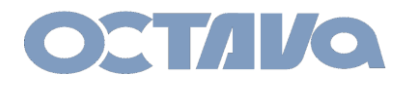

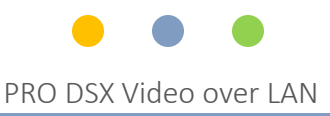

### ID and IP Setup :

Each PRO DSX – TX and RX unit need to be set to a unique ID and IP address. For ease of installation, the ID and IP address can be set using the front panel

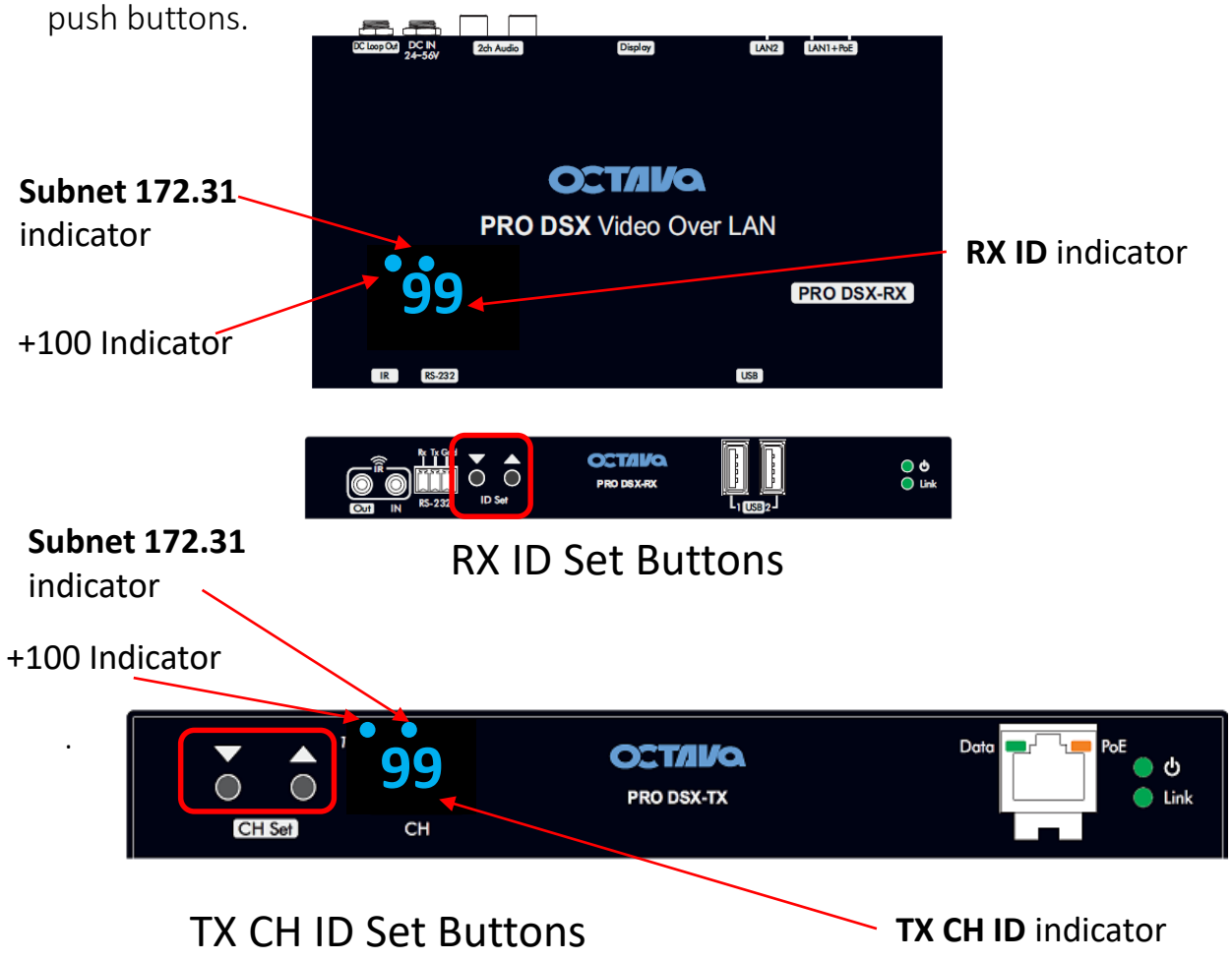

A table showing the LED Indicators will help clarify

NOTE: The factory default RX ID isset to "199". Resetting device to factory default will also initialize the RX ID to "199"

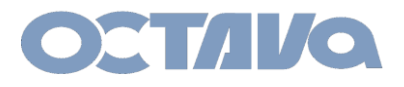

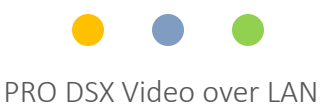

### RX ID LED Indicator 172.31.x.x subnet

Each RX includes a LED ID indicator to easily identify the RX. The RX ID represents RX ID and the last octet of the RX IP address. PRO DSX\_RX will have ID in the range : 01-199 PRO DSX\_RX will have IP address in the range : 172.31.3.xxx.

RX LED Indicators indicating device has been set to 172.31.x.x subnet is below

| RX ID | RX ID<br>LED     | RX IP Address        |
|-------|------------------|----------------------|
| RX001 | 01               | 172.31.3.1           |
| RX002 | 02               | 172.31.3.2           |
| RX099 | 9 <sup>9</sup> 9 | <b>172.31</b> .3.99  |
| RX100 | 00               | 172.31.3.100         |
| RX101 | 01               | <b>172.31</b> .3.101 |
| RX199 | <b>9</b> 9       | 172.31.3.199         |
|       |                  |                      |
|       |                  |                      |

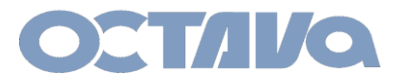

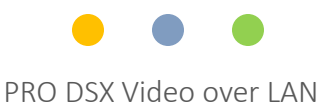

### TX ID LED Indicator 172.31.x.x subnet

Each TX includes a LED ID indicator to easily identify the TX. The TX ID represents the CH ID and last octet of the TX IP address.

PRO DSX-TX will have IP address in the range : 172.31.2.xxx.

| TX CH ID  | TX CH ID<br>LED | TX IP Address |
|-----------|-----------------|---------------|
| TX CH 01  | 01              | 172.31.2.1    |
| TX CH 02  | 02              | 172.31.2.2    |
| TX CH 99  | 9 <b>9</b>      | 172.31.2.99   |
| TX CH 100 | 00              | 172.31.2.100  |
| TX CH 101 | 01              | 172.31.2.101  |
| TX CH 199 | 99              | 172.31.2.199  |
|           |                 |               |
|           |                 |               |

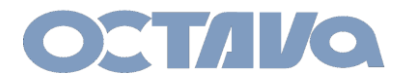

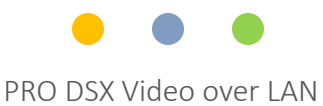

### ID and IP Setup : RX ID and IP

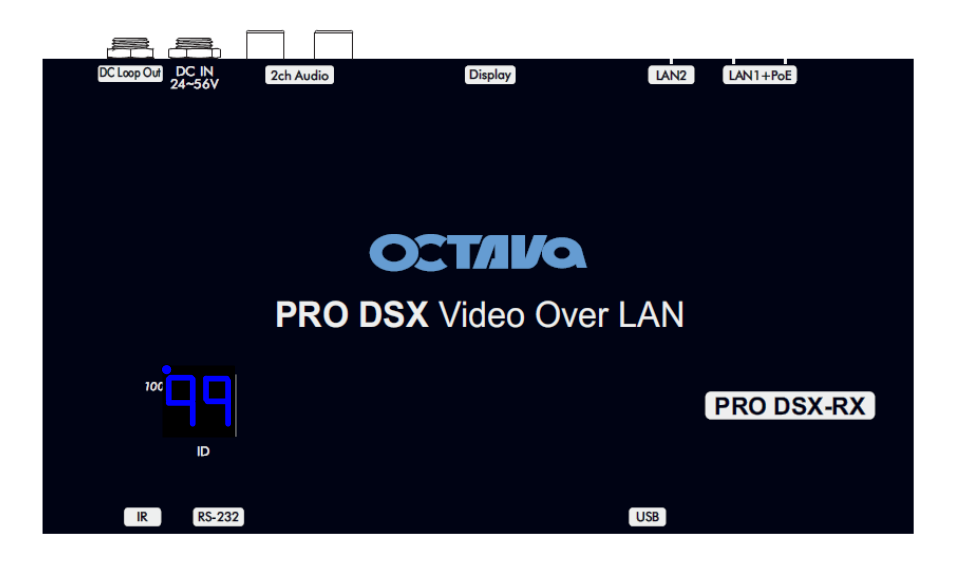

NOTE: The factory default is RX ID = 199 and IP = 169.254.3.199 Resetting the RX will reset RX ID = 199 and IP = 169.254.3.199

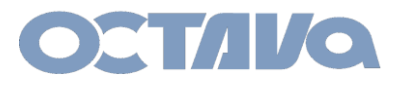

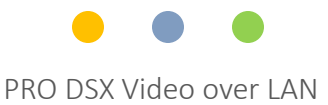

### ID and IP Setup : RX ID and IP

### The PRO DSX-RX ID can be manually setup per procedure shown below

### Example 2: Setting PRO DSX –RX to ID = 4 and IP = 172.231.3.4

| 1 | Connect PRO DSX –RX and verify it is powered up.                                                                                                    |
|---|----------------------------------------------------------------------------------------------------|
| 2 | PRESS HOLD the $\triangle$ button for ~ 5 seconds until the LED display indicates "N6"<br>$_{\text{ES-232}}^{\text{FRG DESX-RX}} _{\text{FRG DESX-RX}}^{\text{FRG DESX-RX}} _{\text{FRG DESX-RX}}^{\text{FRG DESX-RX}}$ |
| 3 | Press V to change to N7 (172.31.3.xx subnet mode)                                                                                                    |
| 4 | PRESS HOLD $\bigtriangledown$ + $\bigtriangleup$ button for ~ 5 seconds until LED blinks<br>"N7".                                                                                                    |

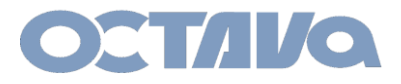

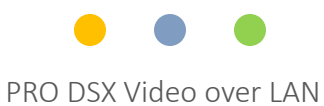

# ID and IP Setup : RX ID and IP

| 5 | Release the $\nabla \bigtriangleup$ button. LED will blink                                                                                                    |
|---|----------------------------------------------------------------------------------------------------|
| 6 | Press $\bigwedge$ button to increment from 01 to the desired RX ID.                                                                                                    |
| 7 | PRESS HOLD both the $\nabla$ + $\Delta$ button for ~ 5 seconds until LED blinks.<br>Release the buttons and LED will "cycle"<br>$\overbrace{\begin{aligned}{c}{c}{c}{c}{c}{c}{c}{c}{c}{c}{c}{c}{c}$ |
| 8 | RX will reboot and indicate the RX ID when complete                                                                                                    |
| 9 | The above example has programmed the RX to<br><b>RX ID = 4 and IP = 172.31.3.4</b>                                                                                                    |

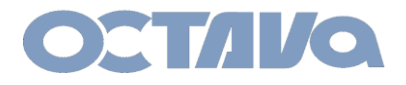

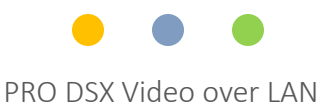

# ID and IP Setup : TX ID and IP

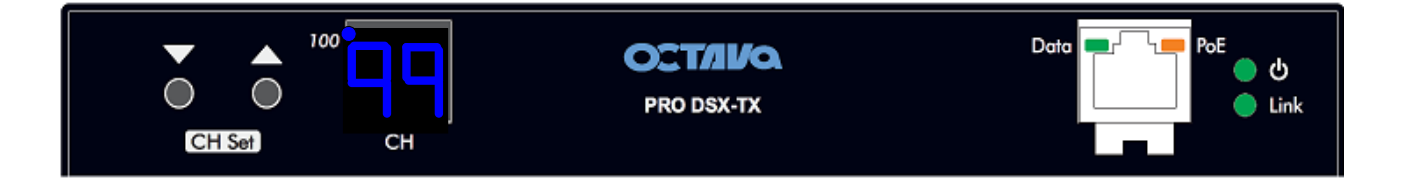

NOTE: The factory default is TX CH ID = 199 and IP = 169.254.2.199 Resetting the TX will reset TX CH ID = 199 and IP = 169.254.2.199

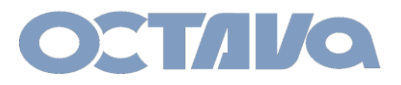

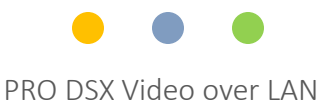

### ID and IP Setup : TX ID and IP SETUP

### The PRO DSX-TX CH can be manually setup per procedure shown below

### Example 4: Setting PRO DSX –TX to ID = 05 and IP = 172.31.2.5

| 1 | Connect PRO DSX –TX and verify it is powered up                                                                                                    |
|---|----------------------------------------------------------------------------------------------------|
|   | CH Set CH                                                                                                    |
| 2 | PRESS HOLD the $\triangle$ button for ~ 5 seconds until the LED display indicates "N6" (172.31.2.x subnet mode).                                                                                                    |
|   | CH Set Critica Data PoE O<br>Chink                                                                                                    |
|   |                                                                                                    |
| 3 | Press $\nabla$ to change to N7 (172.31.2.xx subnet mode)                                                                                                    |
|   | Image: Def to a constraint of the set of the set |
| 4 | PRESS HOLD $\nabla$ + $\Delta$ button for ~ 5 seconds until LED blinks "N7".                                                                                                    |
|   | CH Set                                                                                                    |

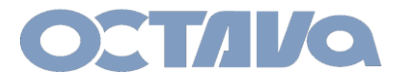

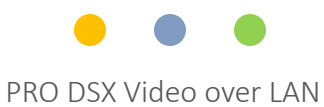

# ID and IP Setup : TX ID and IP SETUP

| 5 | Release the $\checkmark$ button. LED will blink<br>Note the 172 subnet LED indicator is ON                                   |
|---|----------------------------------------------------------------------------------------------------|
| 6 | Press $\triangle$ button to increment from 01 to the desired TX CH ID.                                                       |
| 7 | PRESS HOLD both the $\nabla$ + $\Delta$ button for ~ 5 seconds until LED blinks.<br>Release the buttons and LED will "cycle" |
|   | CHISH CHISH                                                                                                    |
| 8 | TX will reboot and indicate the TX CH ID when complete                                                                       |
| 0 | The above example has programmed the TV to                                                                                   |
| 9 | TX CH ID = 05 and IP = 172.31.2.5                                                                                            |